TRAVEL

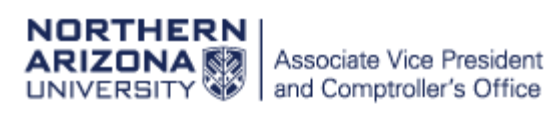

# **Electronic Annual Travel Certification Form**

As has been the policy and practice for many years, all University travelers must complete an Annual Travel Certification form **prior** to travel and it must be completed on a fiscal year basis.

A new electronic version of the **Annual Travel Certification** form is available starting **June 14, 2018**. For Fiscal Year 2019 (7/1/18 - 6/30/19), travelers can elect to use <u>either</u> the electronic or paper version of the form.

The new form infers most information for the traveler, leaving minimal interaction required on the part of the traveler. Generally, a traveler will only have to:

- Acknowledge the Traveler Responsibilities section
- Select the Fiscal Year (if completed in June)
- Update the Supervisor section (if in a pool position or if completing the form as a student or affiliate)
- Select the appropriate Authorized Driver box
- Check the Traveler Certification checkbox

Upon submission, the form will be routed to the traveler's supervisor for review and approval.

Below are instructions on how to submit the form as the traveler and how to approve the form as a supervisor.

## Form Instructions

- 1. Click link to open form
  - a. Upon opening the form, you will be taken to an Introduction page which provides a list of Traveler Responsibilities and useful websites.
- 2. Click the checkbox acknowledging that you've read the **Traveler Responsibilities** section.
- 3. Click **Continue** button to be taken to form.
- 4. Verify the **Fiscal Year** for which you are submitting the form.
  - a. If you are completing the form between July and May, the fiscal year will default to the current fiscal year.
  - b. If you are completing the form in June, you'll have the option to select the current or following fiscal year.
- 5. Your Traveler information will automatically default.
- 6. Verify Supervisor information
  - a. As an employee, your Reports-To supervisor from PeopleSoft will populate automatically from your primary position.
    - i. If you are in a pool position (like a student or temp employee), you will be able to modify your supervisor by clicking the **Change Supervisor** button and

entering your supervisor's name. This is permitted because the actual supervisor for a pool position can vary from the Reports-To Supervisor in PeopleSoft.

- b. As a **<u>non-employed</u>** Student or Affiliate, you'll have the option to search for a supervisor by entering their name.
  - i. **NOTE:** Please work with the department you are travelling for to identify who you should enter as your supervisor.
- 7. Review the Traveler Agreement section.
- 8. Select the appropriate **Authorized Driver** checkbox to indicate whether you are registered as an Authorized Driver or not.
- 9. Click the **Traveler Certification** checkbox to indicate that you've read the form and agree to abide by all University and departmental travel policies and procedures.
  - a. This will activate the Submit button.
- 10. Click **Submit** to submit the form and be taken to a generic submission verification page.
  - a. The form will then be routed to your supervisor for acknowledgement/approval.
  - b. You will also receive a confirmation email verifying your submission.

# **Supervisor Approval Instructions**

- 1. You will receive an email once your employee has submitted an Annual Travel Certification form.
  - a. This email notifies you that you have a form to review.
- 2. Click the link in the email to be taken to the workflow/approval interface.
  - a. Most recent versions of Internet Explorer, Chrome, or Firefox can be used to access the workflow/form. Safari <u>is not</u> supported at this time.
- 3. Login with your CAS credentials if you haven't already done so.
- 4. You will be taken to the OnBase Workflow interface. See **Screenshot # 3** for a breakdown of the interface.
- 5. Review the form submitted by your employee.
- 6. You have 2 options in the workflow: Approve and Deny. Click the appropriate task button.
  - a. Approve
    - i. Click the "Certify and Approve" button to approve the form.
    - ii. A pop-up message will appear asking you to certify the form.
    - iii. Click **Submit** to finalize your approval or **Cancel** to cancel your approval.
    - iv. A confirmation message will then appear indicating that you've approved the form. Click OK.
    - v. The form will exit the workflow and you and the traveler will receive a message indicating that the form has been approved.
  - b. Deny
    - i. Click the "Deny" button if the form needs to be denied.
    - ii. A pop-up message will appear asking you to confirm that you want to deny the form.
    - iii. Click **Submit** to finalize your denial.
    - iv. A confirmation message will then appear indicating that you've denied the form. Click OK.
    - v. The form will exit the workflow and You and the traveler will receive a confirmation that the form has been denied.
    - vi. A new form will need to be submitted if the traveler wishes to travel.

### Screenshot # 1 – Form Introduction Page

# NORTHERN ARIZONA 💱 UNIVERSITY

# **Annual Travel Certification (ATC)**

#### Introduction

This Annual Travel Certification form must be completed by a traveler on a fiscal year basis prior to travel to certify the traveler agrees to terms and conditions required for traveling on university business.

#### **Traveler Responsibilities**

- Comply with university and departmental travel policy and procedures.
- Secure prior authorization for both absence and travel expenses when required.
- Select travel options that are the most economical to the University.
- Exercise the same care in incurring expenses and accomplishing the purposes of the travel that a prudent person would exercise if traveling on
  personal business. Excess costs, circuitous routes, delays, or luxury accommodations unnecessary or unjustified in the performance of official state
  business travel are not acceptable.
- Prepare justification for exception to policies as appropriate.
- Provide all available information and documentation to the travel specialist prior to travel.
- Verify that all travel arrangements are confirmed prior to departure.
- Pay any excess costs and any additional expenses incurred for personal preference or convenience.
- Return as promptly as possible to either the official duty post or personal residence when the state business is completed.
- Ensure the Exhibit J is prepared in a timely manner and provide appropriate receipts and documentations as required.
- Ensure the Travel Certification is submitted on a fiscal year basis.
- Register as an Authorized Driver prior to travel if driving ANY vehicle on NAU business.

#### This includes:

- 1. Complete an online defensive drivers training (and take refresher training every four years).
- 2. Register your driver's license in the PeopleSoft self-service module.
- 3. Maintain an adequate driving record (and notify supervisor if there is a change in status).
- 4. Maintain statutorily required liability insurance (applicable to a personal vehicle seeking reimbursement or rental car used on NAU business).
- 5. Secure prior written approval from your Departmental Leadership to drive your personal vehicle on NAU business.

### Websites That Provide Assistance

- <u>NAU Travel Policy</u>
- Online Travel Forms

Continue

- State Rate Manual
- <u>Authorized Driver Policy</u>

Click here to activate continue button

Traveler

I confirm that I have read the Traveler Responsibilities section above.

| <br>Click Continue buttor |
|---------------------------|
| to go to the form         |

| nnual Trav                                                                                                    | el Certificat                                                                                                    | ion (ATC)                                                                                                    |                                                                                                    |                                                                                                    |
|----------------------------------------------------------------------------------------------------|----------------------------------------------------------------------------------------------------|----------------------------------------------------------------------------------------------------|----------------------------------------------------------------------------------------------------|----------------------------------------------------------------------------------------------------|
| troduction Annual 1                                                                                                    | Fravel Certification                                                                                                    |                                                                                                    |                                                                                                    |                                                                                                    |
| s certification shall b                                                                                                    | e completed on a fiscal y                                                                                                    | ear basis <u>prior</u> to trav                                                                                                    | veling on university business                                                                                                    | ;.                                                                                                    |
| al Year*<br>8 V                                                                                                    | July through May<br>June - User can se                                                                                                    | - Infers to Current<br>lect Current or Foll                                                                                                    | Fiscal Year<br>owing Fiscal Year                                                                                                    |                                                                                                    |
| weler Information                                                                                                    |                                                                                                    |                                                                                                    |                                                                                                    |                                                                                                    |
| n <b>pi Name</b><br>bhn Doe                                                                                                    | Empl ID<br>1234567                                                                                                    | HR Department N<br>This Department                                                                                                    | ame                                                                                                    | Inferred by System                                                                                                    |
| weler's Supervisor                                                                                                    |                                                                                                    |                                                                                                    |                                                                                                    |                                                                                                    |
| ter the Supervisor's full La<br><b>pervisor Name</b><br>ane Doe                                                                                                    | st Name followed by a "," and a Supervisor Empl 1 7654321                                                                                                    | a full First Name or a partia<br><b>D</b> Supervisor HR De<br>This Department                                                                                                    | al first name which will give a looki<br>partment Name                                                                                                    | up to select the desired name.<br>Inferred by System but<br>editable in some cases                                                                                                    |
|                                                                                                    |                                                                                                    |                                                                                                    |                                                                                                    |                                                                                                    |
| veler Agreement<br>a traveler of Northern Au<br>All travel shall be prope<br>In order to receive reim<br>within five (5) working o                                                                                                    | rizona University, I agree to th<br>orly approved according to univ<br>bursement of travel expenses,<br>days of returning from travel st                                                                                                    | e following terms and conversity travel and authorize<br>all required travel docume<br>ratus.                                                                                                    | nditions required for university bu<br>d driver policy and procedures price<br>entation shall be submitted to the a                                                                                                    | <b>usiness travel.</b><br>or to incurring travel expenses.<br>ppropriate travel representative                                                                                                    |
| weler Agreement<br>a traveler of Northern Ar<br>All travel shall be prope<br>In order to receive reim<br>within five (5) working of<br>I understand that exces<br>travel status, I authoriz<br><u>Reimbursements – Acco</u><br>university are outstandi<br>final wages are insuffici<br>Account Services, you s                                                                                                    | rizona University, I agree to the<br>erly approved according to univ<br>bursement of travel expenses,<br>days of returning from travel st<br>is travel advances are due withi<br>e Northern Arizona University to<br><u>suntable Plan Rules</u> ). I shall be<br>ing at the time of my terminativi<br>ent to cover my travel expenses<br>hall be authorized to charge 11                                                                                                    | e following terms and con-<br>rersity travel and authorize<br>all required travel docume<br>ratus.<br>In 30 days of trip return da<br>to deduct the balance again<br>notified in advance of any<br>on of employment, I autho<br>is and it becomes necessar<br>3% interest (1.5% per mont                                                                                                    | nditions required for university but<br>ad driver policy and procedures price<br>entation shall be submitted to the a<br>atte. If I fail to settle my account in f<br>nst my wages (A.R.S. §35–192.02B<br>action taken against my wages. In<br>rize the university to deduct such b<br>ry to pursue collection of this debt<br>h) on the unpaid balance and, if ne                                                                                                    | usiness travel.<br>pr to incurring travel expenses.<br>ppropriate travel representative<br>full within 60 days of returning from<br>and <u>CMP 420-01: Faculty and Staff</u><br>addition, if unpaid balances due the<br>balances from my final paycheck. If<br>through Student and Departmental<br>cessary, reasonable collection costs                                                                                                    |
| aveler Agreement<br>a traveler of Northern Au<br>All travel shall be prope<br>In order to receive reim<br>within five (5) working of<br>I understand that excess<br>travel status, I authoriz:<br><u>Reimbursements – Accco</u><br>university are outstandi<br>final wages are insuffici<br>Account Services, you s<br>and/or attorney fees un                                                                                                    | rizona University, I agree to the<br>erly approved according to unive<br>bursement of travel expenses,<br>days of returning from travel st<br>as travel advances are due withing<br>e Northern Arizona University to<br><u>buntable Plan Rules</u> ). I shall be<br>ing at the time of my termination<br>from the to cover my travel expenses<br>hall be authorized to charge 13<br>titl my account is paid in full.                                                                                                    | e following terms and conversity travel and authorize<br>all required travel docume<br>atus.<br>In 30 days of trip return da<br>to deduct the balance again<br>notified in advance of any<br>on of employment, I autho<br>the sand it becomes necessan<br>8% interest (1.5% per mont                                                                                                    | nditions required for university but<br>and driver policy and procedures price<br>entation shall be submitted to the a<br>ate. If I fail to settle my account in f<br>nst my wages (A.R.S. §35–192.02B<br>action taken against my wages. In<br>rize the university to deduct such b<br>ry to pursue collection of this debt<br>h) on the unpaid balance and, if ne                                                                                                    | usiness travel.<br>or to incurring travel expenses.<br>appropriate travel representative<br>full within 60 days of returning from<br>and <u>CMP 420-01: Faculty and Staff</u><br>addition, if unpaid balances due the<br>palances from my final paycheck. If<br>through Student and Departmental<br>cessary, reasonable collection costs                                                                                                    |
| Aveler Agreement<br>a traveler of Northern Au<br>All travel shall be prope<br>In order to receive reim<br>within five (5) working of<br>I understand that excess<br>travel status, I authoriz:<br><u>Reimbursements – Acco</u><br>university are outstandi<br>final wages are insuffici<br>Account Services, you s<br>and/or attorney fees un<br>thorized Driver<br>ease check one of the foll<br>Yes, I am registered<br>If driving a vehicle o                                                                                                    | rizona University, I agree to the<br>erly approved according to unive<br>bursement of travel expenses,<br>days of returning from travel st<br>as travel advances are due withing<br>e Northern Arizona University to<br><u>buntable Plan Rules</u> ). I shall be<br>ing at the time of my terminative<br>ient to cover my travel expenses<br>hall be authorized to charge 14<br>titl my account is paid in full.                                                                                                    | e following terms and conversity travel and authorize<br>all required travel docume<br>atus.<br>In 30 days of trip return da<br>to deduct the balance again<br>notified in advance of any<br>on of employment, I autho<br>is and it becomes necessar<br>% interest (1.5% per mont                                                                                                    | nditions required for university but<br>and driver policy and procedures price<br>entation shall be submitted to the a<br>atte. If I fail to settle my account in f<br>nst my wages (A.R.S. §35–192.02B<br>action taken against my wages. In a<br>rize the university to deduct such th<br>ry to pursue collection of this debt<br>h) on the unpaid balance and, if ne<br>User must select either<br>Yes or No                                                                                                    | isiness travel.<br>pr to incurring travel expenses.<br>ppropriate travel representative<br>full within 60 days of returning from<br>and <u>CMP 420-01: Faculty and Staff</u><br>addition, if unpaid balances due the<br>palances from my final paycheck. If<br>through Student and Departmental<br>cessary, reasonable collection costs                                                                                                    |
| Aveler Agreement<br>a traveler of Northern Ar<br>All travel shall be prope<br>In order to receive reim<br>within five (5) working of<br>I understand that excess<br>travel status, I authoriz:<br><u>Reimbursements – Accc</u><br>university are outstandi<br>final wages are insuffici<br>Account Services, you s<br>and/or attorney fees un<br>thorized Driver<br>ease check one of the foll<br>Yes, I am registered<br>If driving a vehicle o<br>registered my driver<br>must notify my supe                                                                                                    | rizona University, I agree to the<br>erly approved according to univ<br>bursement of travel expenses,<br>days of returning from travel st<br>s travel advances are due withi<br>e Northern Arizona University t<br><u>vuntable Plan Rules</u> ). I shall be<br>ing at the time of my terminativ<br>ent to cover my travel expenses<br>hall be authorized to charge 12<br>ittil my account is paid in full.<br>Howing:<br>I as an Authorized Driver.<br>n NAU business, I certify I amort's<br>license in PeopleSofe I certif<br>rivisor if and when these condi                                                                                                    | e following terms and conversity travel and authorized all required travel documentatus.<br>In 30 days of trip return dato deduct the balance again notified in advance of any on of employment, I authorises and it becomes necessar 8% interest (1.5% per montatus) and the second second s | nditions required for university but<br>and driver policy and procedures prior<br>entation shall be submitted to the a<br>atte. If I fail to settle my account in f<br>nst my wages (A.R.S. §35–192.028<br>action taken against my wages. In<br>rize the university to deduct such to<br>ry to pursue collection of this debt<br>h) on the unpaid balance and, if ne<br>User must select either<br>Yes or No<br>ad Driver and have completed the o<br>lid Arizona driver's license (A.R.S. §<br>a requested to travel on university b                                                                                                    | nsiness travel.<br>pr to incurring travel expenses.<br>ppropriate travel representative<br>full within 60 days of returning from<br>and <u>CMP 420-01: Faculty and Staff</u><br>addition, if unpaid balances due the<br>balances from my final paycheck. If<br>through Student and Departmental<br>cessary, reasonable collection costs<br>philomonology (1) (1) (1) (1) (1) (1) (1) (1) (1) (1)                                                                                                    |
| All traveler of Northern And<br>All travel shall be prope<br>In order to receive reim<br>within five (5) working of<br>I understand that excess<br>travel status, I authorize<br>Reimbursements – Acco<br>university are outstandi<br>final wages are insuffici<br>Account Services, you s<br>and/or attorney fees un<br>thorized Driver<br>ease check one of the foll<br>Yes, I am registered<br>If driving a vehicle o<br>registered my driver<br>must notify my supe                                                                                                    | rizona University, I agree to the<br>erly approved according to unive<br>bursement of travel expenses,<br>days of returning from travel st<br>is travel advances are due withing<br>e Northern Arizona University to<br><u>buntable Plan Rules</u> ). I shall be<br>ing at the time of my terminative<br>ient to cover my travel expenses<br>hall be authorized to charge 1/a<br>titl my account is paid in full.<br>Has an Authorized Driver.<br>I has an Authorized Driver.<br>I has an Authorized Driver.<br>I has an authorized Driver.<br>I has an authorized Driver.<br>I | e following terms and conversity travel and authorized all required travel docume tatus.<br>In 30 days of trip return dates the balance again notified in advance of any on of employment, I authoon of employment, I authoons of the becomes necessaries interest (1.5% per mont experiment) and the complexity of the state of the balance again the travel of the balance of any on of employment, I authoo and on the complexity of the state of the balance of the balance of any on of employment, I authoo and the complexity of the state of the balance of the balance of t | nditions required for university but<br>ad driver policy and procedures prior<br>entation shall be submitted to the a<br>atte. If I fail to settle my account in f<br>nst my wages (A.R.S. §35–192.02B<br>action taken against my wages. In<br>rize the university to deduct such to<br>ry to pursue collection of this debt<br>h) on the unpaid balance and, if ne<br>User must select either<br>Yes or No<br>ad Driver and have completed the co<br>lid Arizona driver's license (A.R.S. §<br>n requested to travel on university b<br>te of Arizona (A.R.S. § 28–4131), if                                                                                                    | n-line defensive driver training and<br>\$28-3151). I understand that I<br>business.                                                                                                    |
| All traveler of Northern And<br>All traveler of Northern And<br>All travel shall be prope<br>In order to receive reim<br>within five (5) working of<br>I understand that excess<br>travel status, I authoriz:<br>Reimbursements – Acco<br>university are outstandi<br>final wages are insuffici<br>Account Services, you s<br>and/or attorney fees un<br>thorized Driver<br>ease check one of the foll<br>Yes, I am registered<br>If driving a vehicle o<br>registered my driver<br>must notify my super<br>W ■ I have minim<br>yourcle and to<br>No, I choose not to<br>I understand that I m<br>university business,<br>as for all other dama<br>personal vehicle insu                                                                                                    | rizona University, I agree to the<br>erly approved according to unive<br>bursement of travel expenses,<br>days of returning from travel statistic<br>is travel advances are due withing<br>e Northern Arizona University to<br><u>buntable Plan Rules</u> ). I shall be<br>ing at the time of my terminative<br>ient to cover my travel expenses<br>hall be authorized to charge 14<br>titl my account is paid in full.<br>lowing:<br>I as an Authorized Driver.<br>In NAU business, I certify I amort<br>'s license in PeopleSofer I certifi<br>rivisor if and when these condition<br><b>the I bility insurance covera</b><br>requesting reimbursement.<br>register as an Authorized Drive<br>inay not (1) drive any university<br>(3) rent a vehicle to be used or<br>ages and injuries that I cause tharance.                                                                                                    | e following terms and conversity travel and authorized all required travel documentatus.<br>In 30 days of trip return dates of additional documentatus and it becomes necessarial signification advance of any point of employment, I authorized and it becomes necessarial significations fail to exist, and I arrow that I shall maintain a vations fail to exist, and I arrow ge as required by the State or university business. I unchait may occur in the event arrow to complex the event at the event and the event and the event a | nditions required for university but<br>and driver policy and procedures price<br>entation shall be submitted to the a<br>ate. If I fail to settle my account in f<br>nst my wages (A.R.S. §35–192.02B<br>action taken against my wages. In a<br>rize the university to deduct such th<br>ry to pursue collection of this debt<br>h) on the unpaid balance and, if ne<br>User must select either<br>Yes or No<br>and Driver and have completed the of<br>lid Arizona driver's license (A.R.S. §<br>requested to travel on university to<br>the of Arizona (A.R.S. § 28–4131), if<br>ge reimbursement for my personal<br>lerstand that I am personally liable<br>of an accident and that the state/u                                                                                                    | Isiness travel.<br>pr to incurring travel expenses.<br>ppropriate travel representative<br>full within 60 days of returning from<br>and <u>CMP 420-01: Faculty and Staff</u><br>addition, if unpaid balances due the<br>palances from my final paycheck. If<br>through Student and Departmental<br>cessary, reasonable collection costs<br>in-line defensive driver training and<br>§ 28–3151). I understand that I<br>pusiness.<br>i using my personal or any other<br>or any other vehicle used on<br>for the vehicle I am driving as well<br>iniversity will not supplement my                                                                                                    |
| weler Agreement a traveler of Northern Ar All travel shall be proped In order to receive reim within five (5) working of I understand that excess travel status, I authoriz: Reimbursements - Accord university are outstandid final wages are insufficit Account Services, you s and/or attorney fees university are outstandid final wages are insufficit Account Services, you s and/or attorney fees university are outstandid final wages are insufficit Account Services, you s and/or attorney fees university are outstandid final wages are insufficit Account Services, you s and/or attorney fees university are outstandid thorized Driver tesse check one of the foll Yes, I am registered If driving a vehicle or registered my driver must notify my super I have minimized that I in university business, as for all other dama personal vehicle insu weller Certification | rizona University, I agree to the<br>erly approved according to unive<br>bursement of travel expenses,<br>days of returning from travel st<br>as travel advances are due withing<br>e Northern Arizona University to<br><u>buntable Plan Rules</u> ). I shall be<br>ing at the time of my terminative<br>ient to cover my travel expenses<br>hall be authorized to charge 14<br>titl my account is paid in full.<br>Howing:<br>I as an Authorized Driver.<br>In NAU business, I certify I are a<br>'s license in PeopleSoft I certif<br>rivrisor if and when these condition<br>num liability insurance coveraa<br>requesting reimbursement.<br>register as an Authorized Drive<br>(3) rent a vehicle to be used or<br>ages and injuries that I cause the<br>urance.                                                                                                    | e following terms and conversity travel and authorized all required travel documentatus.<br>In 30 days of trip return dates or deduct the balance again notified in advance of any on of employment, I authoo no fermployment, I authoo is and it becomes necessant by interest (1.5% per mont standing the standing of the standing of the stand | nditions required for university but<br>ad driver policy and procedures price<br>entation shall be submitted to the a<br>atte. If I fail to settle my account in f<br>nst my wages (A.R.S. §35–192.02B<br>action taken against my wages. In a<br>rize the university to deduct such to<br>ry to pursue collection of this debt<br>h) on the unpaid balance and, if ne<br>User must select either<br>Yes or No<br>ad Driver and have completed the co<br>lid Arizona driver's license (A.R.S. §<br>n requested to travel on university to<br>the of Arizona (A.R.S. § 28–4131), if<br>ge reimbursement for my personal<br>ferstand that I am personally liable<br>of an accident and that the state/u                                                                                                    | Isiness travel.<br>or to incurring travel expenses.<br>ppropriate travel representative<br>full within 60 days of returning from<br>and <u>CMP 420-01: Faculty and Staff</u><br>addition, if unpaid balances due the<br>palances from my final paycheck. If<br>through Student and Departmental<br>cessary, reasonable collection costs<br>on-line defensive driver training and<br>§ 28–3151). I understand that I<br>pusiness.<br>Tusing my personal or any other<br>or any other vehicle used on<br>for the vehicle I am driving as well<br>iniversity will not supplement my                                                                                                    |
| Aveler Agreement<br>a traveler of Northern Ar<br>All travel shall be prope<br>In order to receive reim<br>within five (5) working of<br>I understand that excess<br>travel status, I authoriz:<br>Reimbursements - Acco<br>university are outstandi<br>final wages are insuffici<br>Account Services, you s<br>and/or attorney fees un<br>thorized Driver<br>ease check one of the foll<br>Yes, I am registered<br>If driving a vehicle o<br>registered my driver<br>must notify my super<br>Vencle and that In<br>university business,<br>as for all other dama<br>personal vehicle insu                                                                                                    | rizona University, I agree to the<br>erly approved according to unive<br>bursement of travel expenses,<br>days of returning from travel statistical<br>expension of travel and travel statistical<br>stravel advances are due withing<br>e Northern Arizona University to<br><u>buntable Plan Rules</u> ). I shall be<br>ing at the time of my terminative<br>ient to cover my travel expenses<br>hall be authorized to charge 14<br>titl my account is paid in full.<br>lowing:<br>If as an Authorized Driver.<br>In NAU business, I certify I amor<br>'s license in PeopleSofer I certifier<br>rivisor if and when these condition<br>in Itability insurance covera<br>requesting reimbursement.<br>register as an Authorized Drive<br>in any not (1) drive any university<br>(3) rent a vehicle to be used or<br>ages and injuries that I cause the<br>urance.                                                                                                    | e following terms and conversity travel and authorized all required travel docume atus.<br>In 30 days of trip return dates or deduct the balance again notified in advance of any on of employment, I authorized and it becomes necessare with the shall maintain a variable of the states of the state of the state of the state of the states of the states of th | nditions required for university but<br>and driver policy and procedures price<br>entation shall be submitted to the a<br>attention shall be submitted to the a<br>attention shall be submitted to the a<br>attention shall be submitted to the a<br>attention shall be submitted to the a<br>attention shall be submitted to the a<br>attention shall be submitted to the a<br>action taken against my wages. In a<br>rize the university to deduct such the<br>ry to pursue collection of this debt<br>h) on the unpaid balance and, if ne<br>up a submitted to the and the action<br>and the unpaid balance and, if ne<br>attention and have completed the of<br>lid Arizona driver's license (A.R.S. §<br>requested to travel on university to<br>the of Arizona (A.R.S. § 28–4131), if<br>ge reimbursement for my personal<br>lerstand that I am personally liable<br>of an accident and that the state/u | In the second second se |

# Screenshot # 3 – Supervisor Workflow/Approval Interface

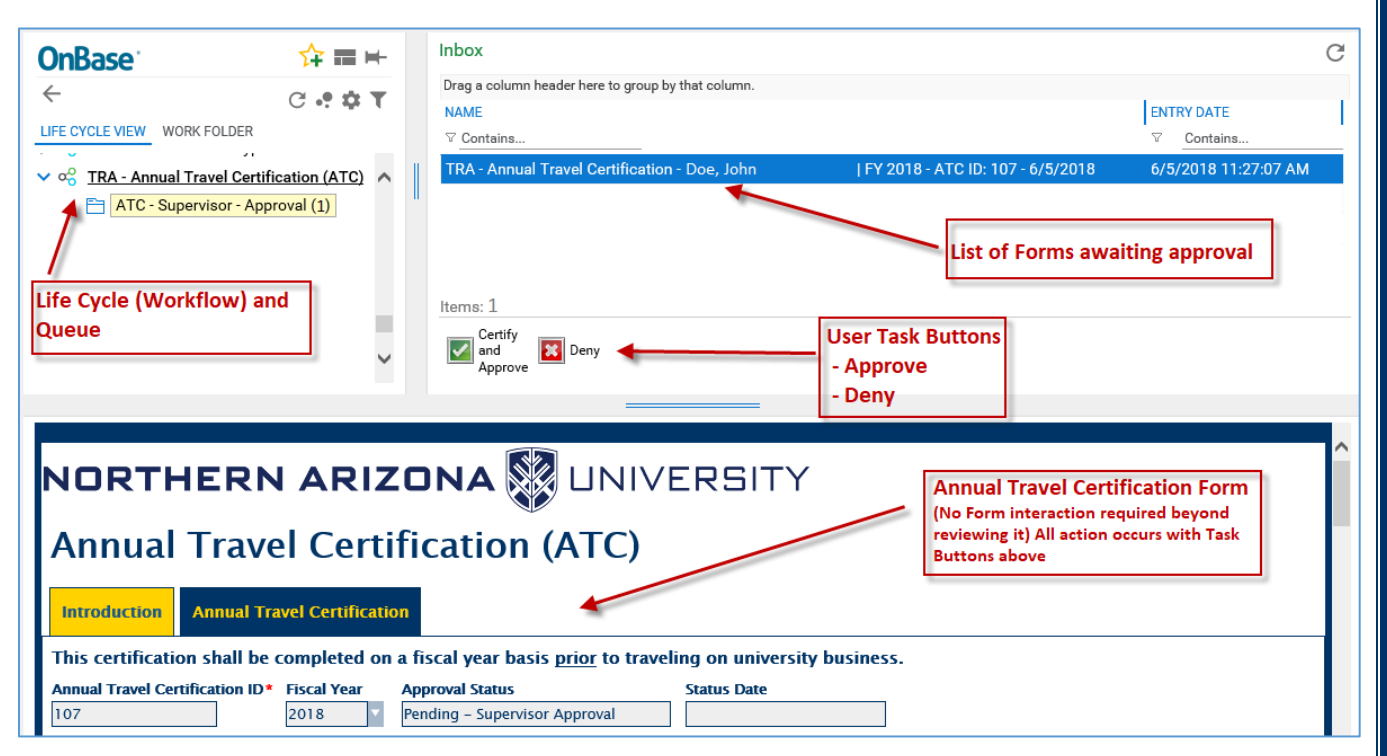